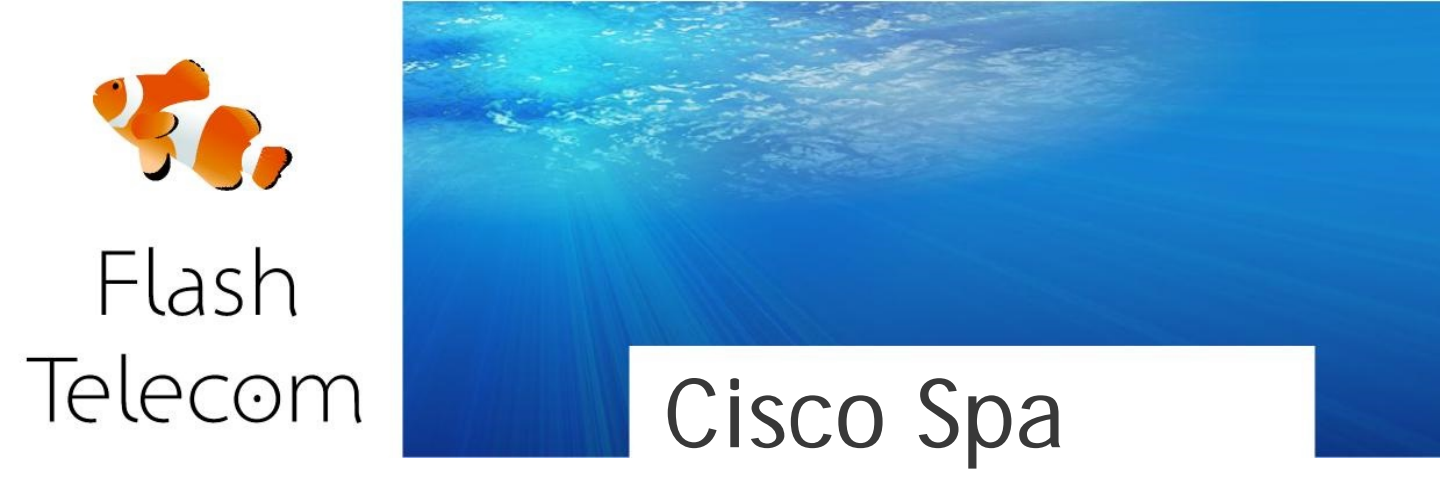

Primero debes **averiguar cuál es la dirección IP de tu dispositivo**. Para ello, levanta el teléfono conectado a la Línea 1 y marca: \*\*\*\* (cuatro asteriscos)

Luego marca: 110 #

Y te dirá la dirección IP de su dispositivo (e.j. 192.168.1.100)

Ahora ya puedes ir al navegador y poner http://(ip del dispositivo) y con ello accederás a la administración web del equipo.

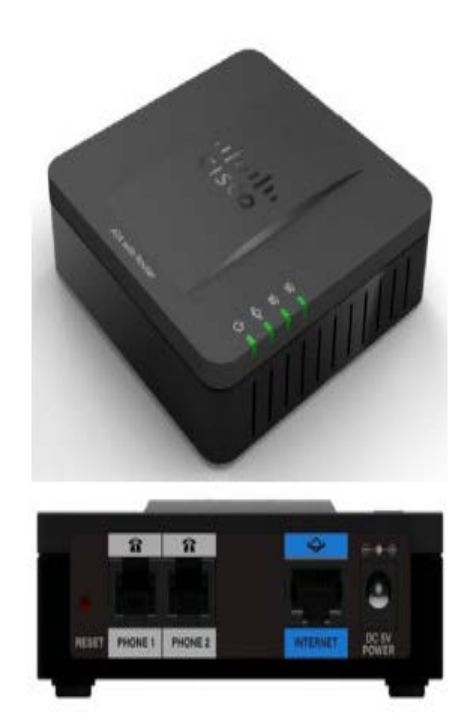

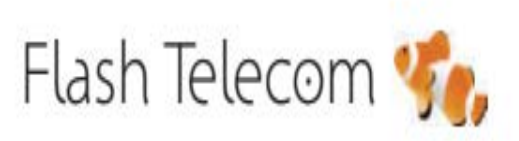

Llámanos gratis 800 00 77 66

Visita nuestra web

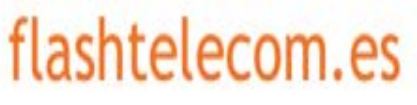

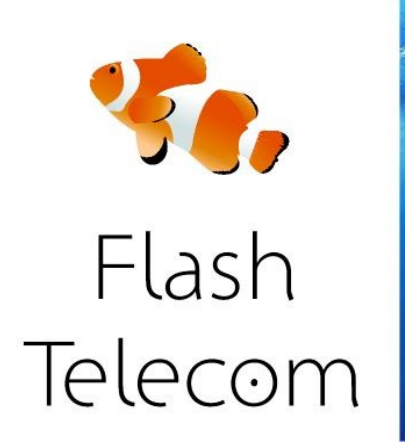

## Cisco Spa

Ahora clic en "Quick Setup" para acceder a la configuración de la cuenta sip del adaptador.

Ahora puedes completar los campos con la información que has recibido por email al dar de alta tu línea ip o cuenta sip.

En PROXY pon: sip.fmeuropa.com En DISPLAY NAME pon: el número de teléfono que has contratado con nosotros En USER ID pon: el usuario que te hemos enviado En PASSWORD pon: el password que te hemos enviado

Luego haces clic en SUBMIT, se reiniciará el dispositivo. Vuelve a entrar a la administración web y haz clic en VOICE. En el apartado de NAT marca estos dos campos con YES: NAT MAPPING ENABLE: YES NAT KEEP ALIVE: YES Haz clic en SUBMIT y después de reiniciar ya tendrás tu línea funcionando

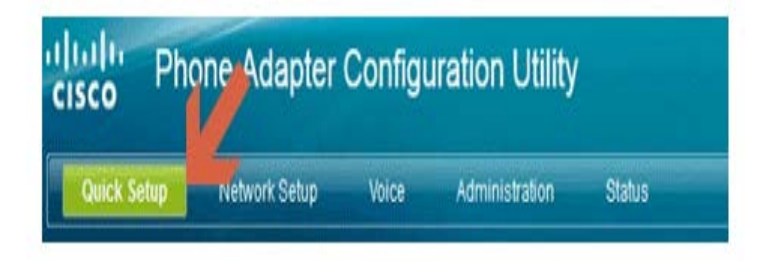

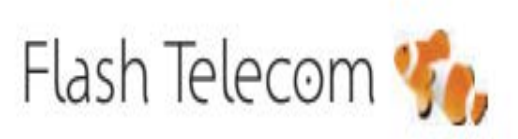

Llámanos gratis
800 00 77 66

Visita nuestra web

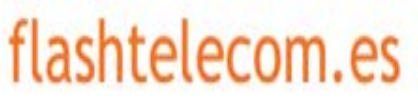